## ความรู้เกี่ยวกับโปรแกรมแผนที่ภาษีและทะเบียนทรัพย์สิน (LTAX 3000 v.4)

โปรแกรมแผนที่ภาษีและทะเบียนทรัพย์สิน (LTAX 3000) และโปรแกรมประยุกต์ระบบ สารสนเทศ ภูมิศาสตร์ (LTAXGIS) ให้รองรับการปฏิบัติงานขององค์กรปกครองส่วนท้องถิ่นในการ จัดเก็บภาษีที่ดิน และสิ่งปลูกสร้าง ตามพระราชบัญญัติภาษีที่ดินและสิ่งปลูกสร้าง พ.ศ. 2562 ที่ครอบคลุมกระบวนการนำเข้าข้อมูลรายละเอียดของที่ดินที่องค์กรปกครองส่วนท้องถิ่นได้รับจาก กรมที่ดิน ตอบสนองการเจ้าหน้าที่ที่ปฏิบัติงานเกี่ยวข้องด้านระเบียบ กฎหมายภาษี ที่ดินและสิ่ง ปลูกสร้าง

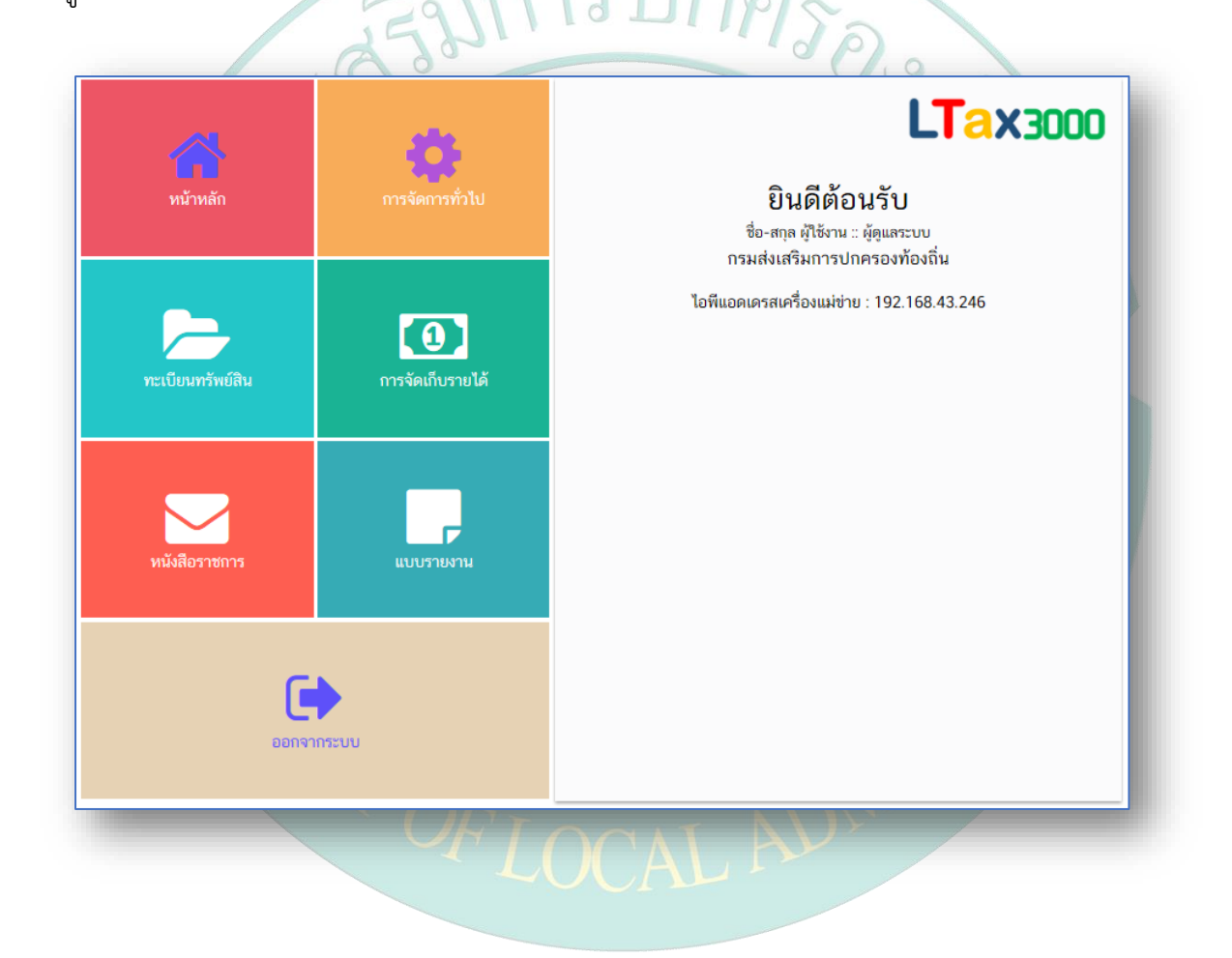

## ขั้นตอนการติดตั้งโปรแกรมแผนที่ภาษีและทะเบียนทรัพย์สิน (LTAX 3000)

1. ระบบการทำงานของโปรแกรม

โปรแกรมแผนที่ภาษีและทะเบียนทรัพย์สิน (LTAX 3000) เป็นโปรแกรมที่ใช้ ในการบันทึกข้อมูลเกี่ยวกับทรัพย์สินต่างๆ ประกอบด้วย ข้อมูลเจ้าของทรัพย์สิน ข้อมูลรายละเอียดแปลงที่ดินและสิ่งปลูกสร้าง ข้อมูลอาคารชุด/คอนโดมิเนียม ข้อมูลป้าย พร้อม ประเมินภาษีที่ดินและสิ่งปลูกสร้างและออกแบบรายงานหนังสือราชการ ภ.ด.ส.1 - ภ.ด.ส.4 และภ.ด.ส.6 - ภ.ด.ส.7 ได้อัตโนมัติ

2. การติดตั้งโปรแกรมแผนที่ภาษีและทะเบียนทรัพย์สิน (LTAX 3000)

การติดตั้งโปรแกรมแผนที่ภาษีและเบียนทรัพย์สิน (LTAX 3000) จะต้องเชื่อมต่อ เครือข่ายอินเตอร์เน็ตขณะติดตั้งทุกครั้ง ซึ่งสามารถเชื่อมต่อผ่านสายแลน หรือ ไวไฟ ได้ทั้ง 2 วิธี ตามความสะดวกของผู้ใช้งาน

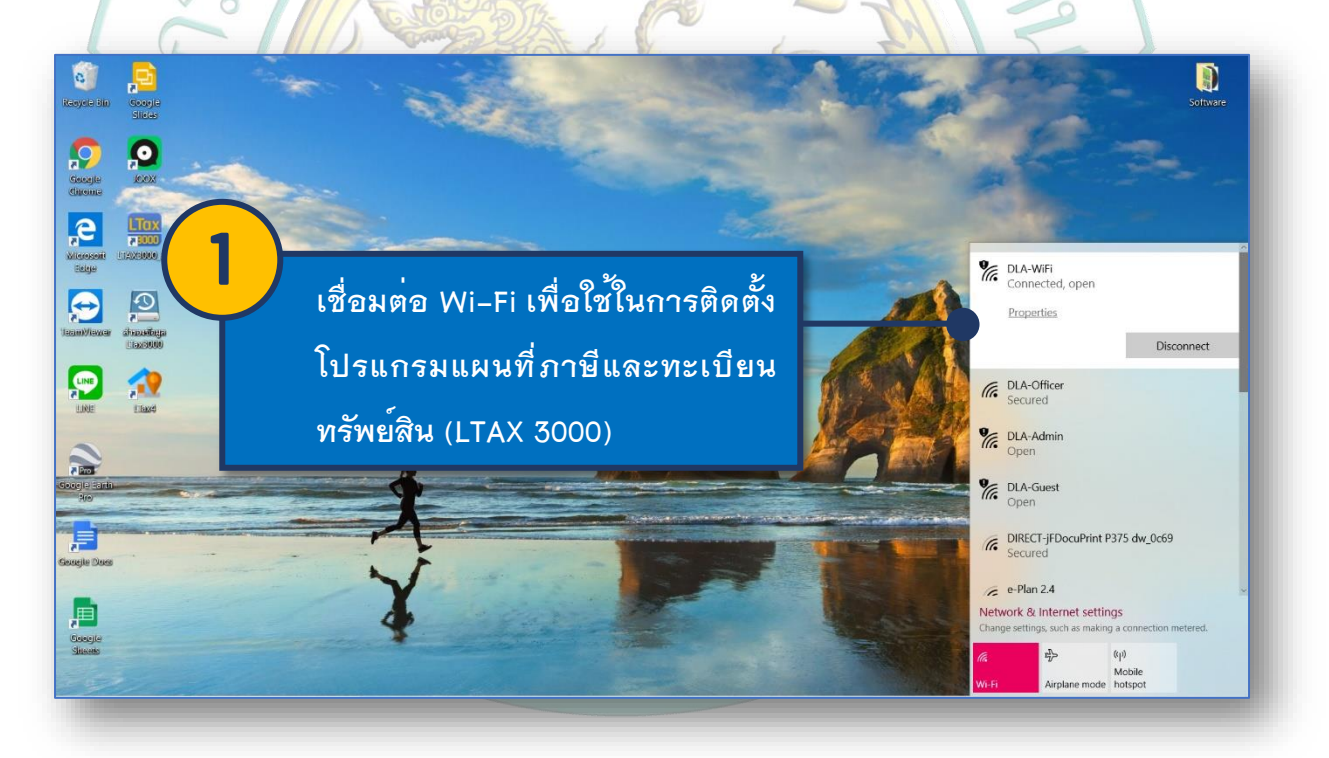

การติดตั้งโปรแกรมแผนที่ภาษีและทะเบียนทรัพย์สิน (LTAX 3000) จะต้องทำการติดตั้ง Microsoft .NET Core Runtime ก่อนซึ่งจะมีทั้งระบบปฏิบัติการของ Window ทั้ง 32 bit และ 64 bit ผู้ใช้จะต้องตรวจสอบเครื่องคอมพิวเตอร์ว่าระบบปฏิบัติการของ Window เป็น 32 bit หรือ 64 bit โดยดำเนินการตรวจสอบและติดตั้งดังนี้

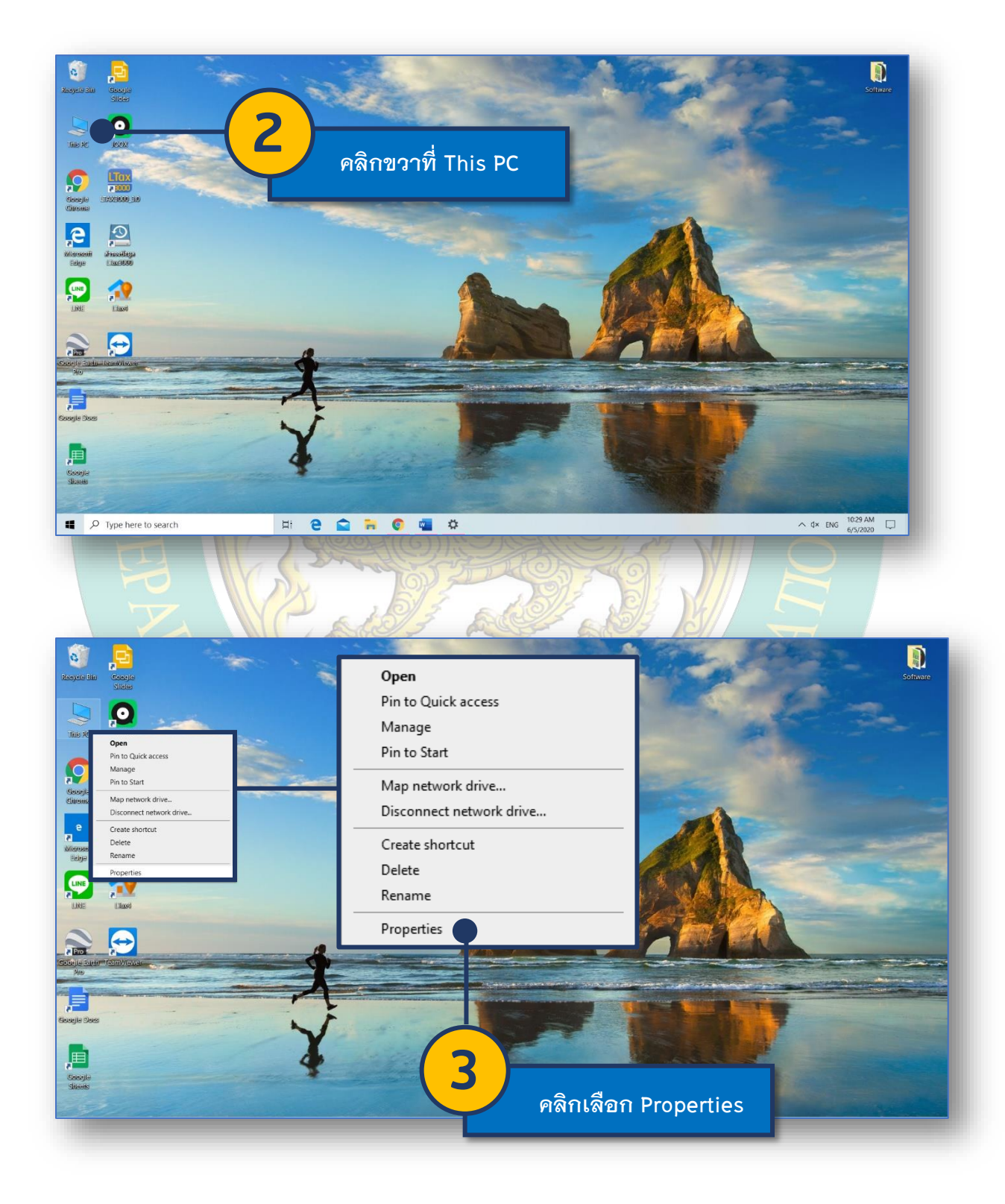

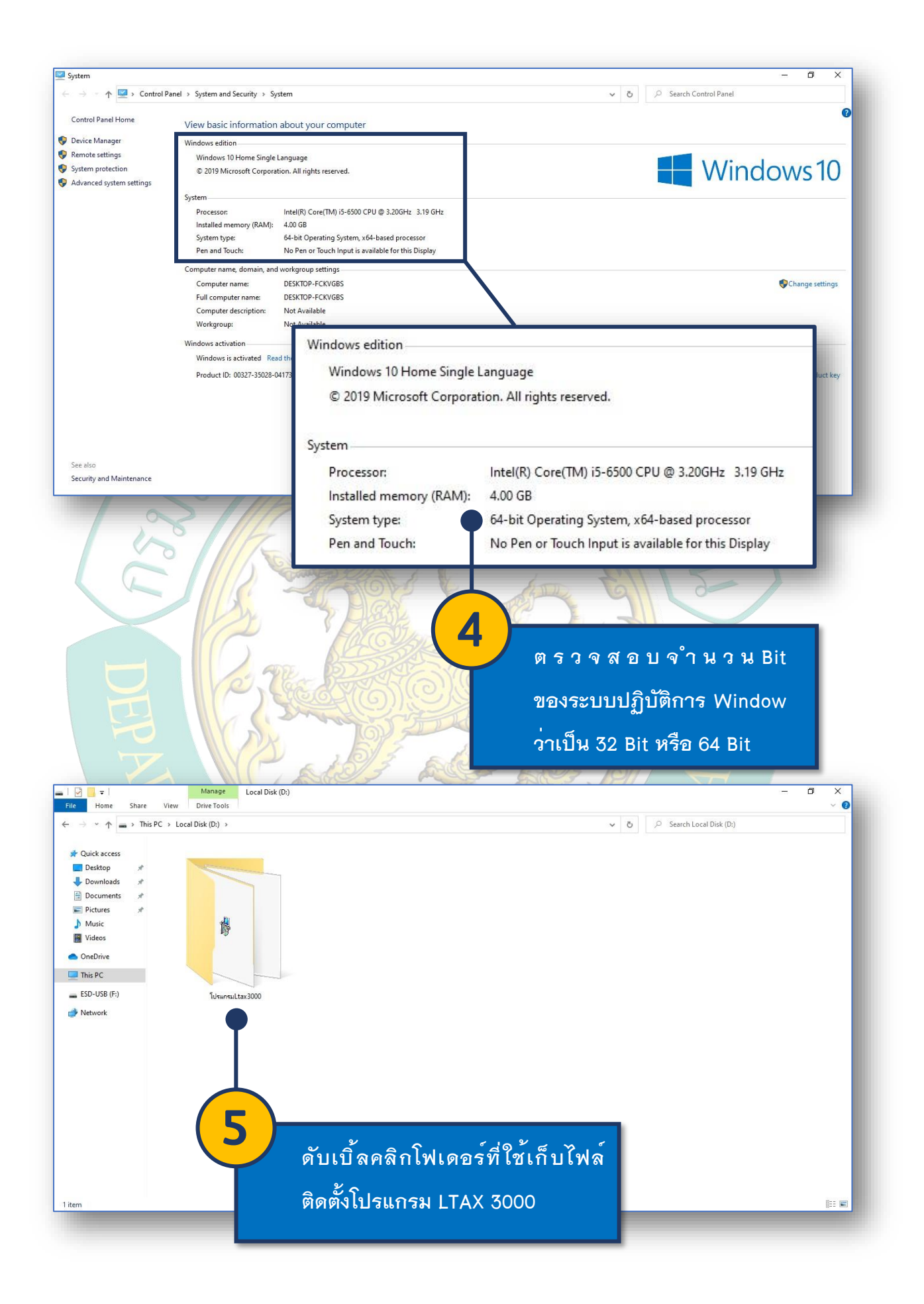

![](_page_4_Picture_0.jpeg)

![](_page_5_Picture_0.jpeg)

![](_page_6_Picture_0.jpeg)

![](_page_7_Picture_0.jpeg)

กรมส่งเสริมการปกครองท้องถิ่น

![](_page_8_Picture_0.jpeg)

![](_page_9_Picture_0.jpeg)

![](_page_10_Picture_0.jpeg)